## 包括ライセンス(ウイルス対策ソフトウェア) [ウイルス対策] ESET for Macのアンインストール方法を教えてください/ [Anti-virus] How to uninstall ESET for Mac.

ESET for Macをアンインストールする際に,アプリケーションを直接ゴミ箱に入れたり,App Cleanerを使用したりすると完全にアンインストールできず,改めてインストールする際に不具 合が起きることがあります。 必ず下記の手順でアンインストールを行ってください。

When uninstalling ESET for Mac, placing the application directly into the Trash or using AppCleaner may not completely remove it, potentially causing issues when reinstalling later. Please ensure you follow the steps below to uninstall it properly:

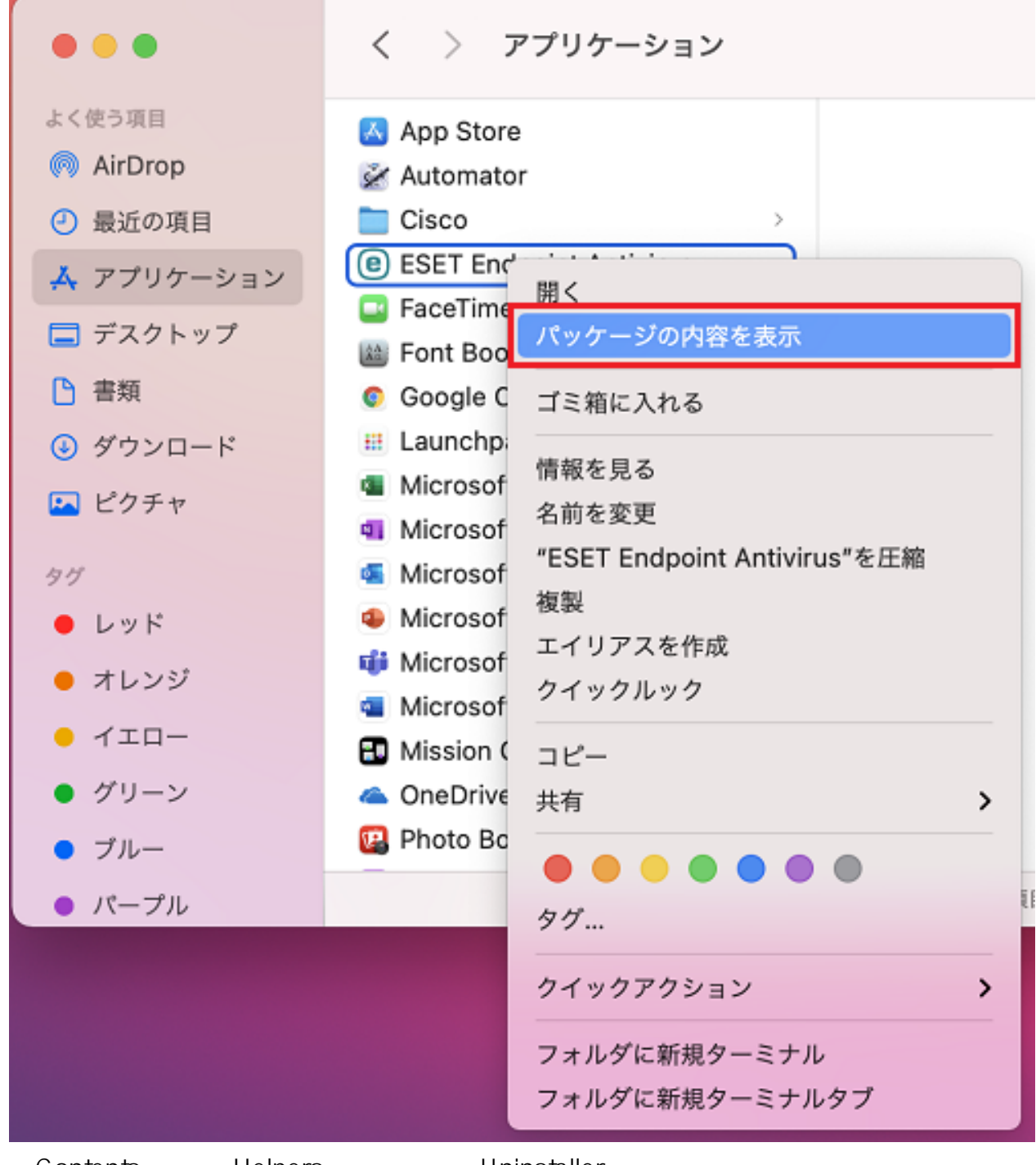

2.「Contents」 「Helpers」と進み,「Uninstaller」をダブルクリックする。 ------2.Navigate to "Contents" Helpers" and double-click the "Uninstaller".

| • • •      | < > Helpers |                  | ===        | ∺× ഥ 🖉 ⊙×               | Q   |
|------------|-------------|------------------|------------|-------------------------|-----|
| よく使う項目     | Contents    | > _CodeSignature | >          | ESET Endpoint Antivirus |     |
| 🙌 AirDrop  |             | FinderMenu       | >          | esets_tray              |     |
| 🕐 最近の項目    |             | Erameworks       | 5          | it1                     |     |
| 🗛 アプリケーション |             | E Helpers        | >          | it3                     |     |
| 🗖 デスクトップ   |             | mo.prist         |            | Uninstaller             |     |
| 告類         |             | Pkolofo          | ,          |                         |     |
|            |             | Plugins          | >          |                         |     |
| ニ ピクチャ     |             | E Resources      | >          |                         |     |
|            |             | Scripts          | >          |                         |     |
| タグ         |             |                  |            |                         |     |
| ● レッド      |             |                  |            |                         | L L |
| ● オレンジ     |             |                  |            |                         | 1   |
| - √±□-     |             |                  |            |                         | 1   |
| • グリーン     |             |                  |            |                         |     |
| • ブルー      |             |                  |            |                         |     |
| • パーブル     | ×           | 5項目中の1項目を選択      | 14.37 G8空き |                         |     |

3. 画面の指示に従って進みます。途中パスワードを入力する画面が表示されたら, Macの パスワードを入力してください。

3.Follow the on-screen instructions. If a prompt appears asking for your password, please enter your Mac password.

-----

|                      | ESET Endpoint Antivirusの設定                                                                                             |  |  |
|----------------------|----------------------------------------------------------------------------------------------------|--|--|
|                      | ESET Endpoint Antivirus セットアップへようこそ                                                                                    |  |  |
| ● はじめに<br>● アンインストール | このセットアップウィザードを使用すると、コンピューターからESET Endpoint<br>Antivirusをアンインストールできます。<br>警告!                                           |  |  |
| ● 概要                 | ESET Endpoint Antivirusをアンインストールすると、システムをリスクにさらすこ<br>とになります。このウイルス対策ソフトウェアは、ウイルスなどのセキュリティー脅<br>威からコンピューターを保護するのに役立ちます。 |  |  |
|                      |                                                                                                    |  |  |
|                      |                                                                                                    |  |  |
|                      |                                                                                                    |  |  |
|                      |                                                                                                    |  |  |

|   | Uninstaller | が変更を加えようとしています。  |
|---|-------------|------------------|
| × | 許可するにはパ     | スワードを入力してください。   |
|   | ユーザ名:       | Macのユーザ名(管理者権限有) |
|   | パスワード:      | Macのパスワード        |
|   |             | キャンセルOK          |

| 600 | 許可するにはパスワードを入力してください。 |             |                |
|-----|-----------------------|-------------|----------------|
|     | ユーザ名:                 | Macのユーザ名(管理 | <b>里者権限</b> 有) |
|     | パスワード:                | Macのパスワード   |                |
|     |                       |             |                |
|     |                       | E           | Fャンセル OK       |

- - 4.Once the following screen appears, the uninstallation is complete. After clicking "Close," be sure **test**art your Mac.

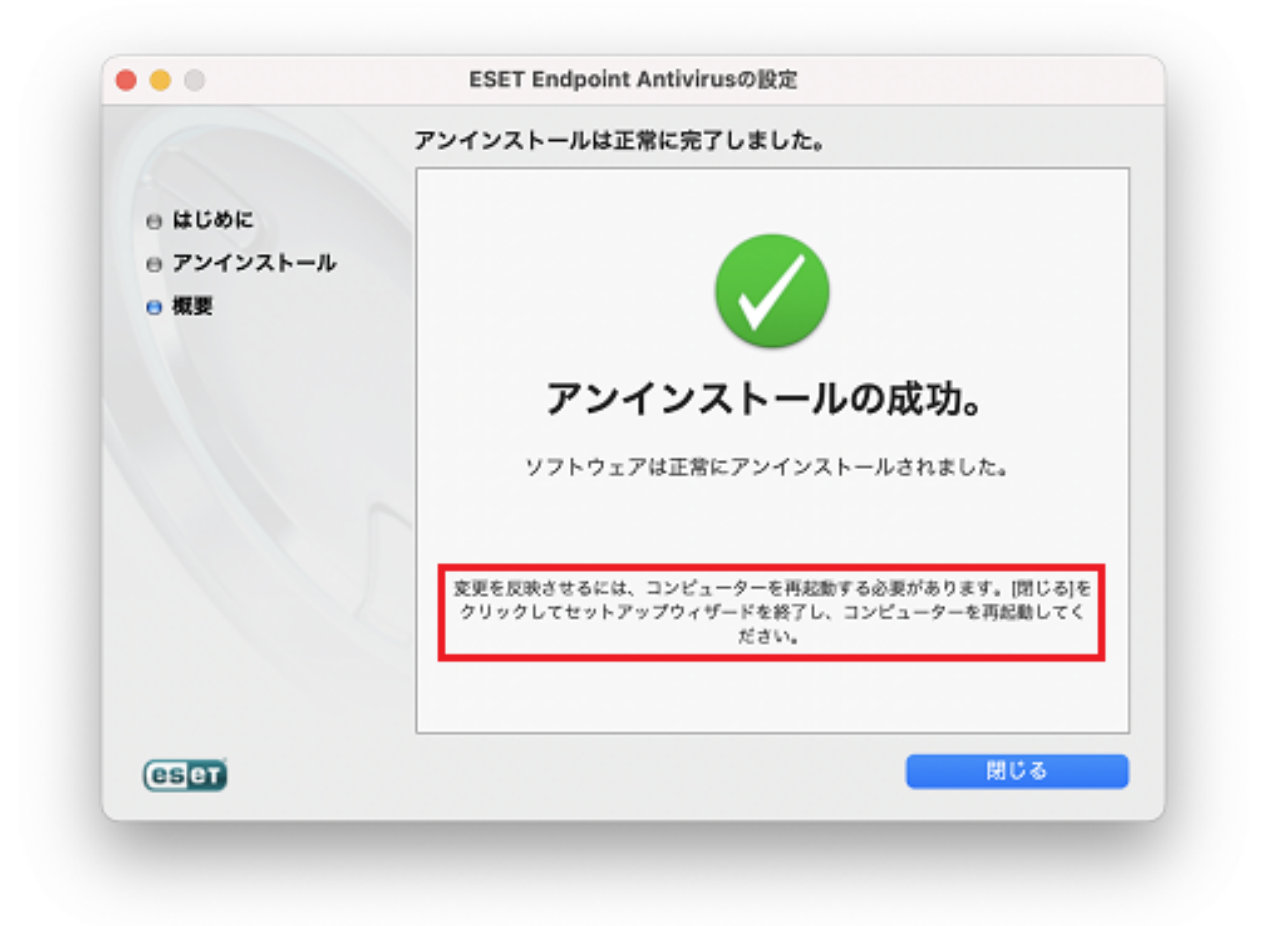

一意的なソリューション ID: #1168 製作者: imc-helpdesk 最終更新: 2024-10-31 10:40